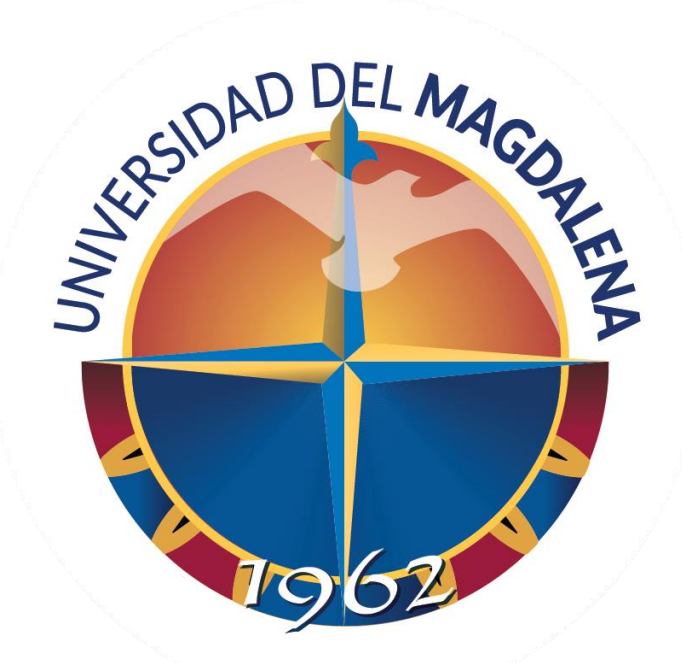

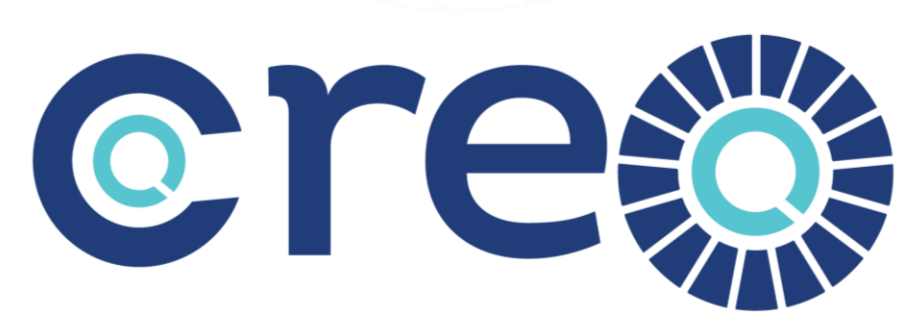

Centro para la Regionalización de la Educación y las Oportunidades

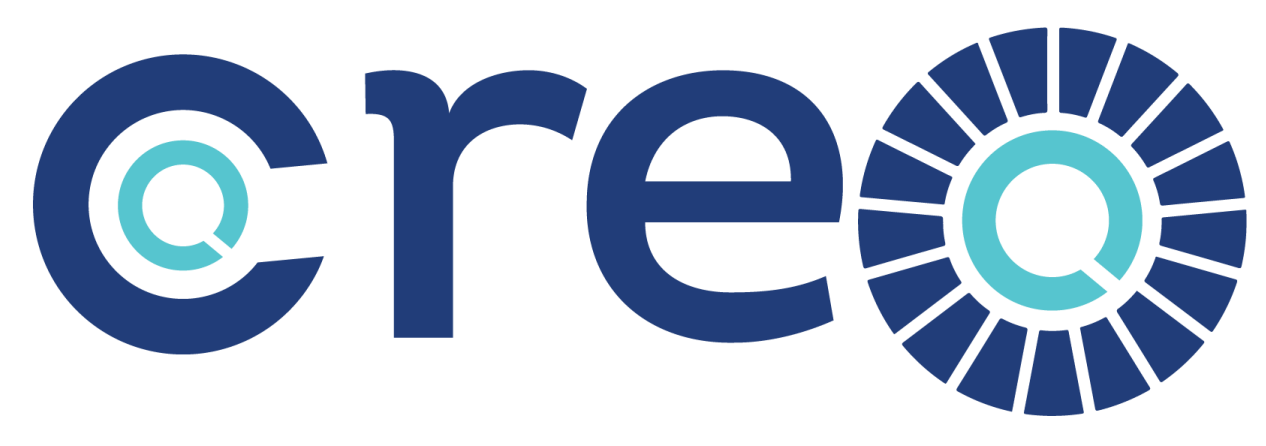

Centro para la Regionalización de la Educación y las Oportunidades

STARS

RATING SYSTEM

# Siembra, cultiva, cosecha

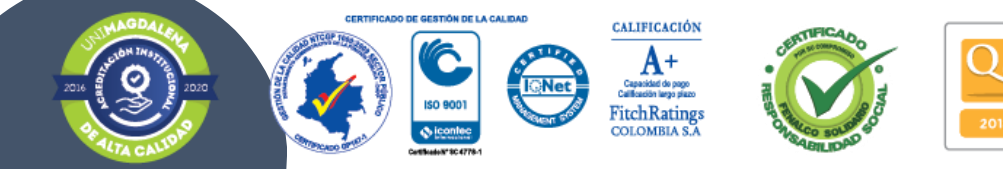

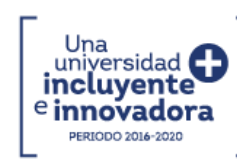

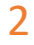

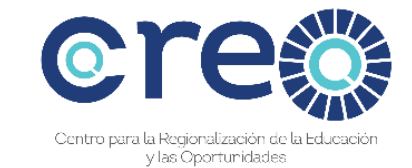

# INSTRUCTIVO PARA SOLICITUD DE CERTIFICADOS MODALIDAD A DISTANCIA Y VIRTUAL

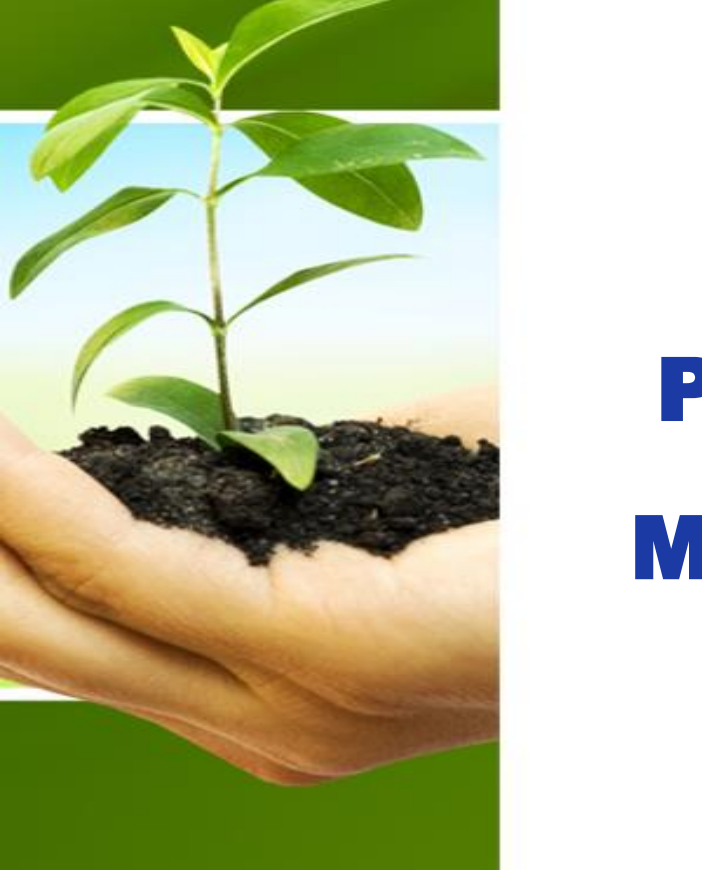

## Ingresa a: https://www.unimagdalena.edu.co/UnidadesOrganizativas/Dependencia/2002

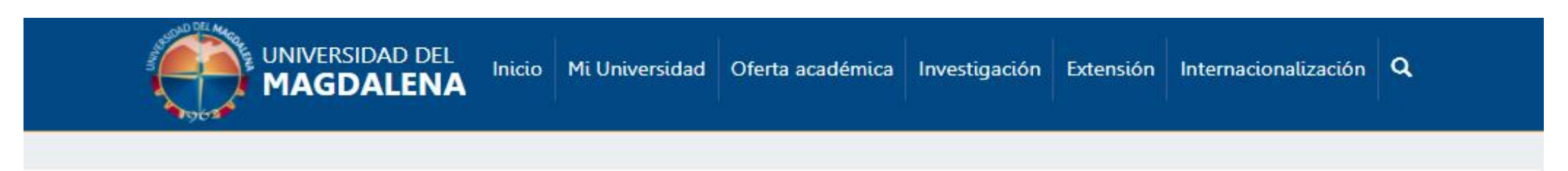

Inicio / Unidades administrativas / Grupo de admisiones, registro y control académico

#### Grupo de admisiones, registro y control académico

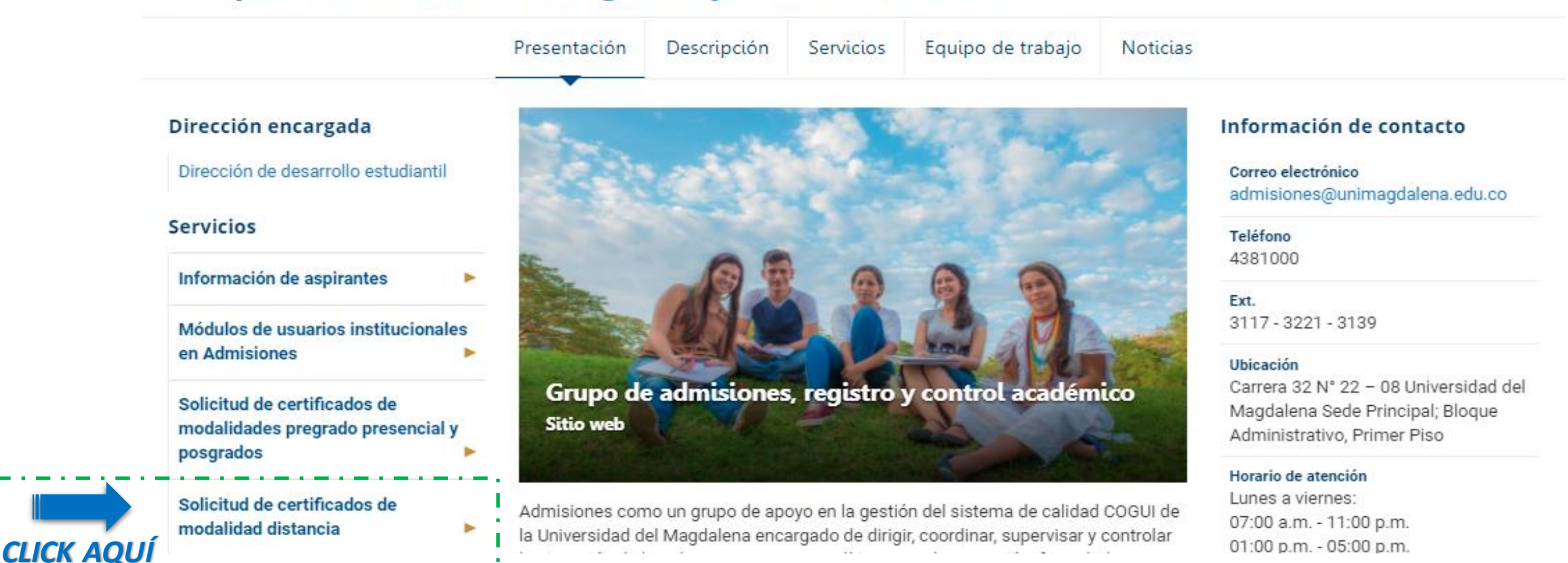

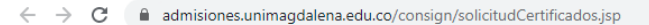

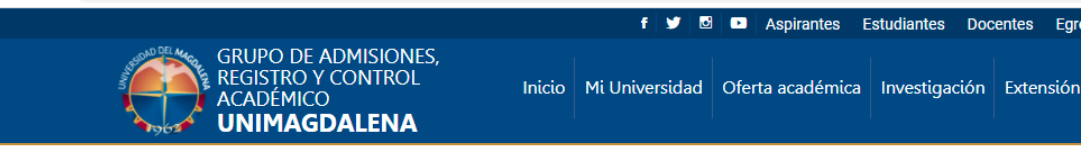

Solicitud de Certificados, favor seleccione su Rol.

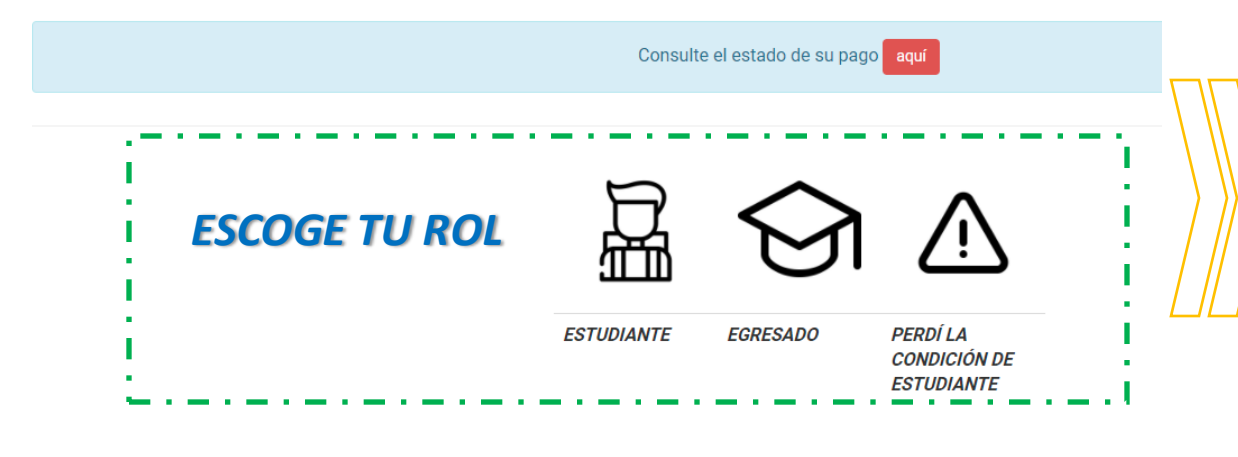

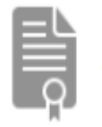

Solicitud de Certificados - Estudiantes

Los documentos consultados son entre la cohorte 1991I y la cohorte 2021I.

Ingresar el número de documento sin comas o puntos

### INGRESA TU NÚMERO DE DOCUMENTO

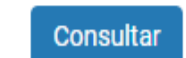

Hola MILTON JOSE ¿Qué tipo de Certificado Deseas?.

Los valores de los certificados se fijan mediante Circular Externa de 2021.

- Todos los certificados son activados 24 horas hábiles después del pago.
- · Los certificados en Línea (con Código de Verificación) son descargados a través del Módulo Estudiantil
- Los certificados con Firma (NO en Línea) de concepto Certificado con Observaciones, el estudiante deberá ingresar al Módulo Estudiantil y
  registrar la observación correspodiente antes de ser aprobado por el funcionario autorizado.
- Los certificados con Firma (NO en Línea) serán enviados al correo registrado en su Módulo Estudiantil, si desea cambiar el correo, deberá notificar su actualización al correo certificadosayre@unimagdalena.edu.co adjuntando su copia de documento de identificación y volante de pago.

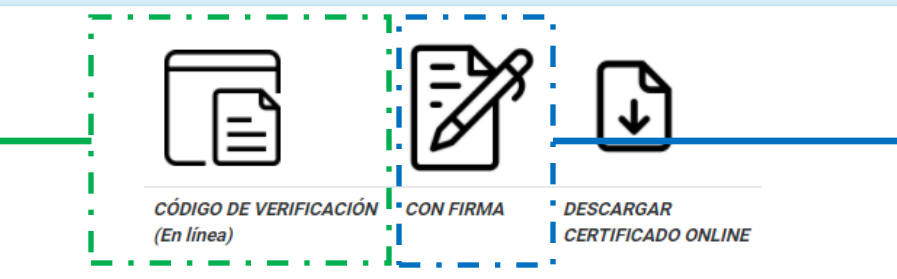

Los certificados en Línea (con Código de Verificación) son descargados a través del Módulo Estudiantil..

Los certificados con Firma (NO en Línea) de concepto Certificado con Observaciones, el estudiante deberá ingresar al Módulo Estudiantil y registrar la observación correspondiente antes de ser aprobado por el funcionario autorizado.

Los certificados con Firma (NO en Línea) serán enviados al correo registrado en su Módulo Estudiantil; si desea cambiar el correo, deberá notificar su actualización al correo certificadosayre@unimagdalena.edu.co adjuntando su copia de su documento de identificación y volante de pago.

## ¿ Qué tipo de Certificado Deseas?

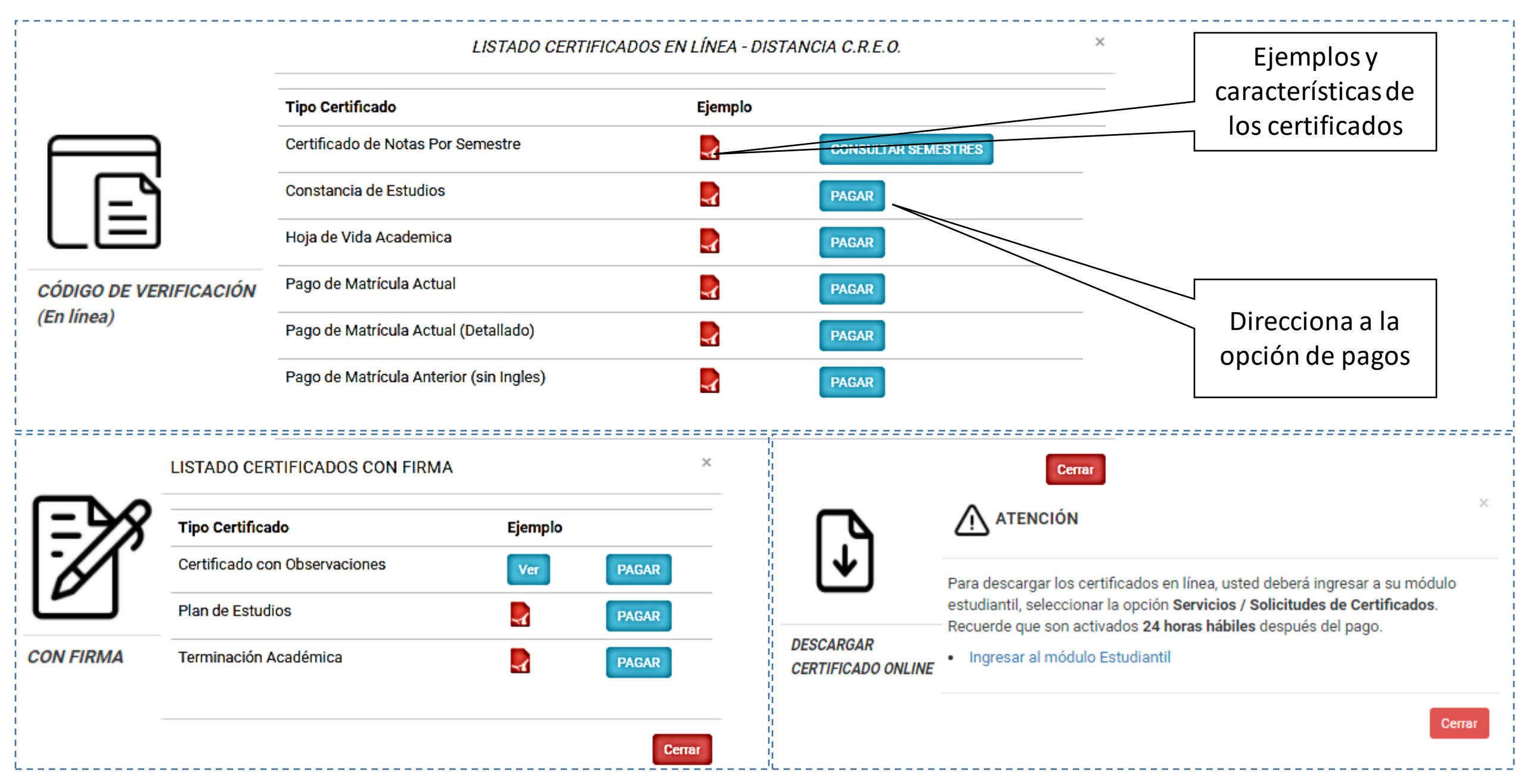

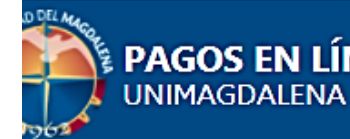

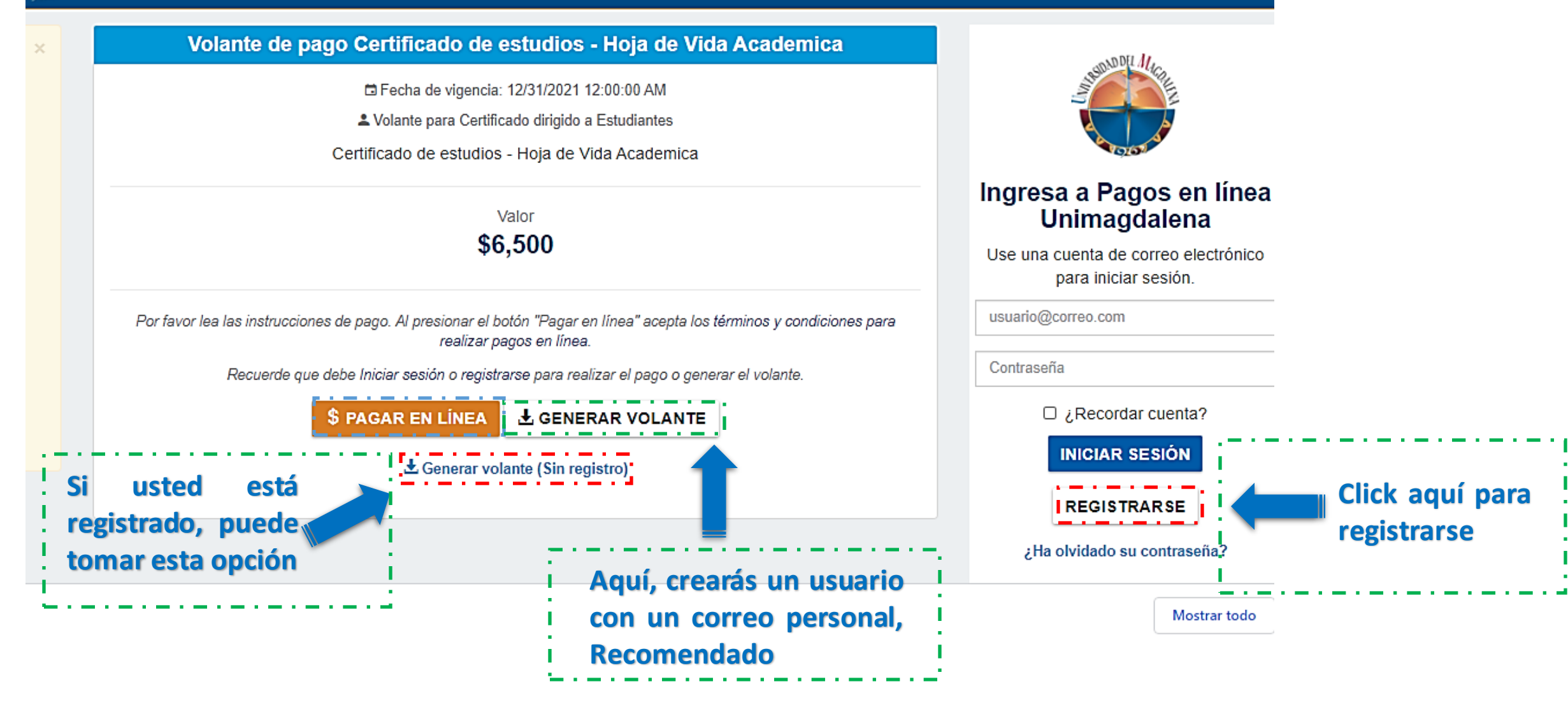

## ¡Consulte el estado de su pago!

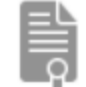

Solicitud de Certificados, favor seleccione su Rol.

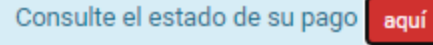

#### INFORMACIÓN VOLANTE DE PAGO

Favor ingresar el número de Factura, el cual se encuentra en la parte superior derecha del volante de pago.

Recuerde: Los certificados se activan 24 horas hábiles después del pago.

#### Los estados de las facturas son:

- Cancelada: Certificado pagado, si no está activo, favor notificar al correo certificadosayre@unimagdalena.edu.co
- Aprobada: Usted ha generado el volante del certificado, pero no ha realizado el pago del mismo.
- Anulada: Volante eliminado o anulado.

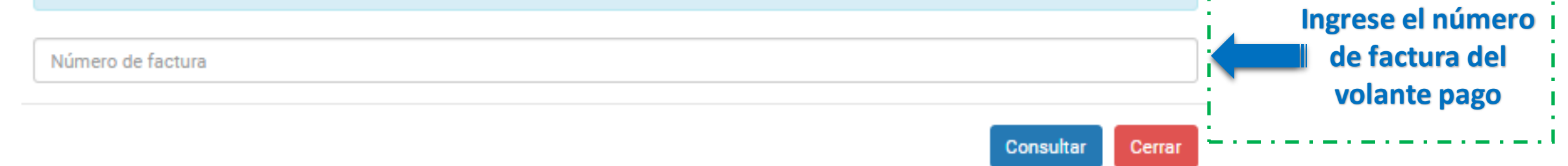

×

UNIVERSIDAD DEL MAGDALENA

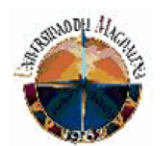

NIT: 891.780.111,00 SOMOS AGENTES DE RETENCIÓN DEL IMPUESTO SOBRE LAS VENTAS NO SOMOS RESPONSABLES DEL IVA/(Articulo 476 del Estatuto Tributario) Vigilada Mineducación

| CR 32#22 08           |
|-----------------------|
| Tel: (5)4217940       |
| Fax: (5)(5) 421 79 40 |
| Santa Marta D.T.C.H.  |
|                       |

| NIT 891.780.111                                                                                                    | .780.111 Recibo de pago No: 9010037239 |  |          |                                                          |                                     |  |  |
|----------------------------------------------------------------------------------------------------|----------------------------------------|--|----------|----------------------------------------------------------|-------------------------------------|--|--|
| TERCERO:         1083           DIRECCION:         108300           TELEFONO:         0           NIT o C.C:         1083005623                                                                                                    |                                        |  |          | CIUDAD: Santa Marta<br>F. EXPEDICIÓN:<br>F. VENCIMIENTO: | D.T.C.H<br>29/01/2021<br>31/12/2021 |  |  |
| I-8050301 CERTIFICADO - HOJ                                                                                                    | A DE VIDA ACADÉMICA (PREGRADO          |  | CANTIDAD | V. UNITARIO<br>6,500.00                                  | V. TOTAL<br>6,500.00                |  |  |
| ITELEFONO: 0     IF. VENCIMIENTO:       NIT o C.C: 1083005623     ICANTIDAD       CONCEPTO     NOMBRE       1-8050301     CERTIFICADO - HOJA DE VIDA ACADÉMICA (PREGRADO       DBSERVACIONES:Factura para el servicio: Certificado - Hoja de       /ida Académica - CREO |                                        |  |          | 6.500,00                                                 |                                     |  |  |
| Elaborado                                                                                                    | Autorizado                             |  |          |                                                          |                                     |  |  |

Nota: La Universidad del Magdalena no es contribuyente del impuesto sobre la renta y complementarios, por ser una entidad del orden departamental y una institución de educación superior, se encuentra exenta de descuentos por retención en la fuente, del impuesto a la renta y complementarios, de conformidad con el articulo 4 de la ley 81/60 y Articulo 14 del Decreto 2026/83. Las universidades públicas no requieren autorización de la DIAN para la numeración de facturación (Resolución 3878 de 1996 Art 3) ESTE DOCUMENTO EQUIVALENTE A FACTURA (Art. 3 Decreto 522 de Marzo de 2003) SE ASIMILA PARA TODOS SUS

|                                                            | UNIVERSIDAD DEL MAGDALENA<br>NIT: 891.780.111<br>Vigilada Mineducación<br>Páguese en Banco de Occidente o Bancolombia<br>TERCERO: 1083<br>DIRECCION:<br>TELEFONO: U |  |               |                  |                           |                          |                           | bo de pago No:<br>037239 |
|------------------------------------------------------------|----------------------------------------------------------------------------------------------------|--|---------------|------------------|---------------------------|--------------------------|---------------------------|--------------------------|
| REFERENCIA 1: 9010                                         | FERENCIA 1: 9010037239 REFERENCIA 2:                                                                                                    |  | F. EXPEDICIÓN |                  | F. VENCIMIENTO<br>TOTAL 1 |                          | F. VENCIMIENTO<br>TOTAL 2 |                          |
|                                                            |                                                                                                    |  |               | DD MES 29/01/202 | AÑO<br>21                 | DD MES AÑO<br>31/12/2021 | )                         | DD MES AÑO               |
|                                                            |                                                                                                    |  |               |                  |                           | FORMA DE PAGO            |                           |                          |
|                                                            |                                                                                                    |  | BANCO         | CHEQUE No.       |                           |                          |                           |                          |
| (415)7709998020726(8020)019010037239(3900)6500(96)20211231 |                                                                                                    |  |               |                  |                           | EFECTIVO                 | )                         |                          |

### ¡ANTES DE PAGAR, VERIFIQUE!

Haber ingresado aquí, en el primer paso

Solicitud de certificados de modalidad distancia 🛙

- Número de identificación correcto
- Nombre del certificado solicitado y correspondiente a la Modalidad Distancia CREO

### Tenga en cuenta:

Si su condición es de: "ESTUDIANTE ACTIVO" o "PERDIÓ SU CONDICIÓN DE ESTUDIANTE ACTIVO", el certificado se descarga por el <u>módulo estudiantil.</u>

- No es necesario enviar el registro de pago por ningún medio.
- Si al consultar el estado de su pago no está activo a las 24 horas, por favor notifique al correo certificadosayre@unimagdalena.edu.co

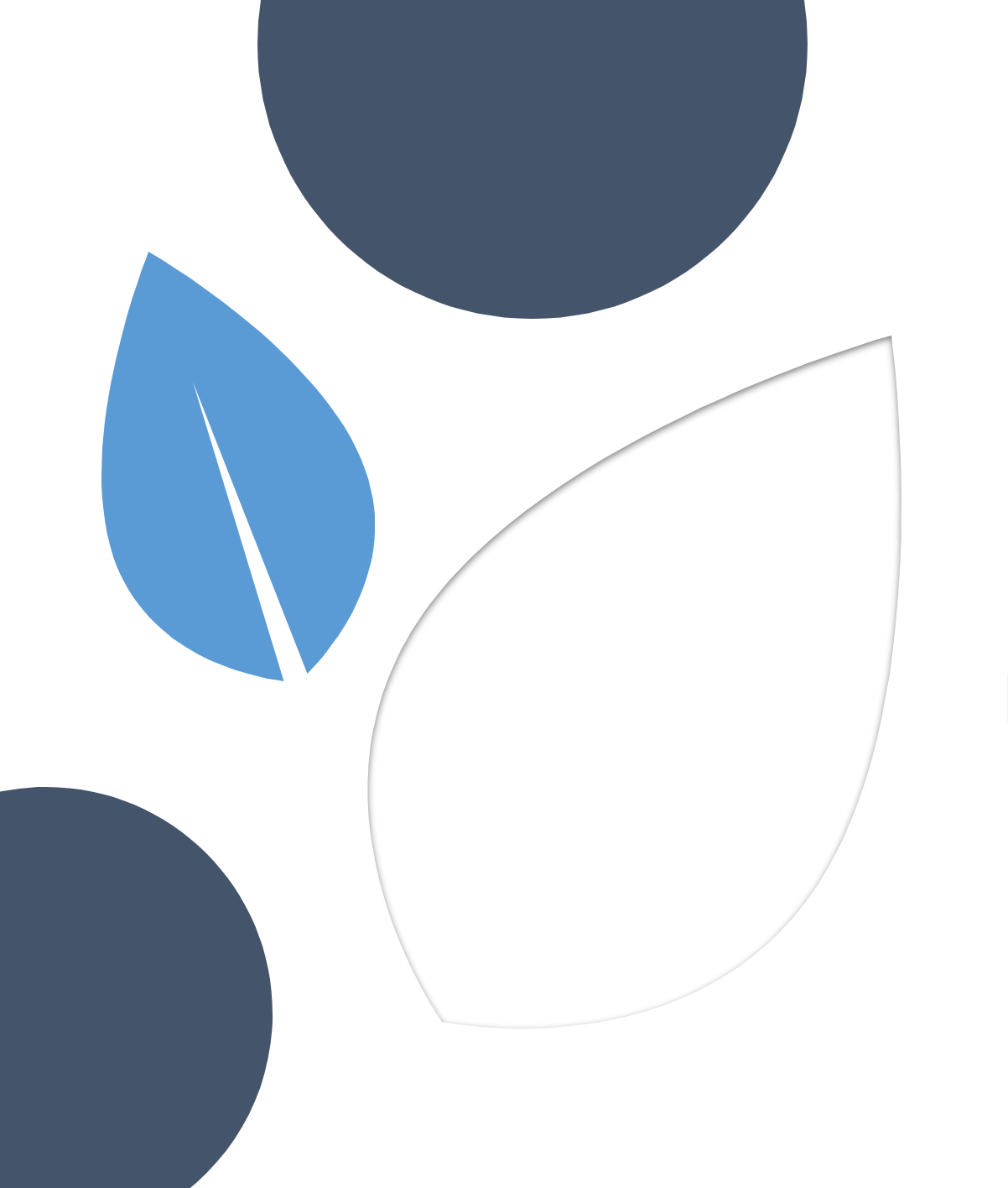

# Gracias

## **Dirección CREO - Unimagdalena**